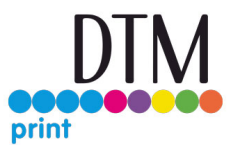

# Configurator

Instructions:

# Step 1:

The first step contains information about our private policy and the agreement for using the Configurator. You begin by clicking on the "Start" button.

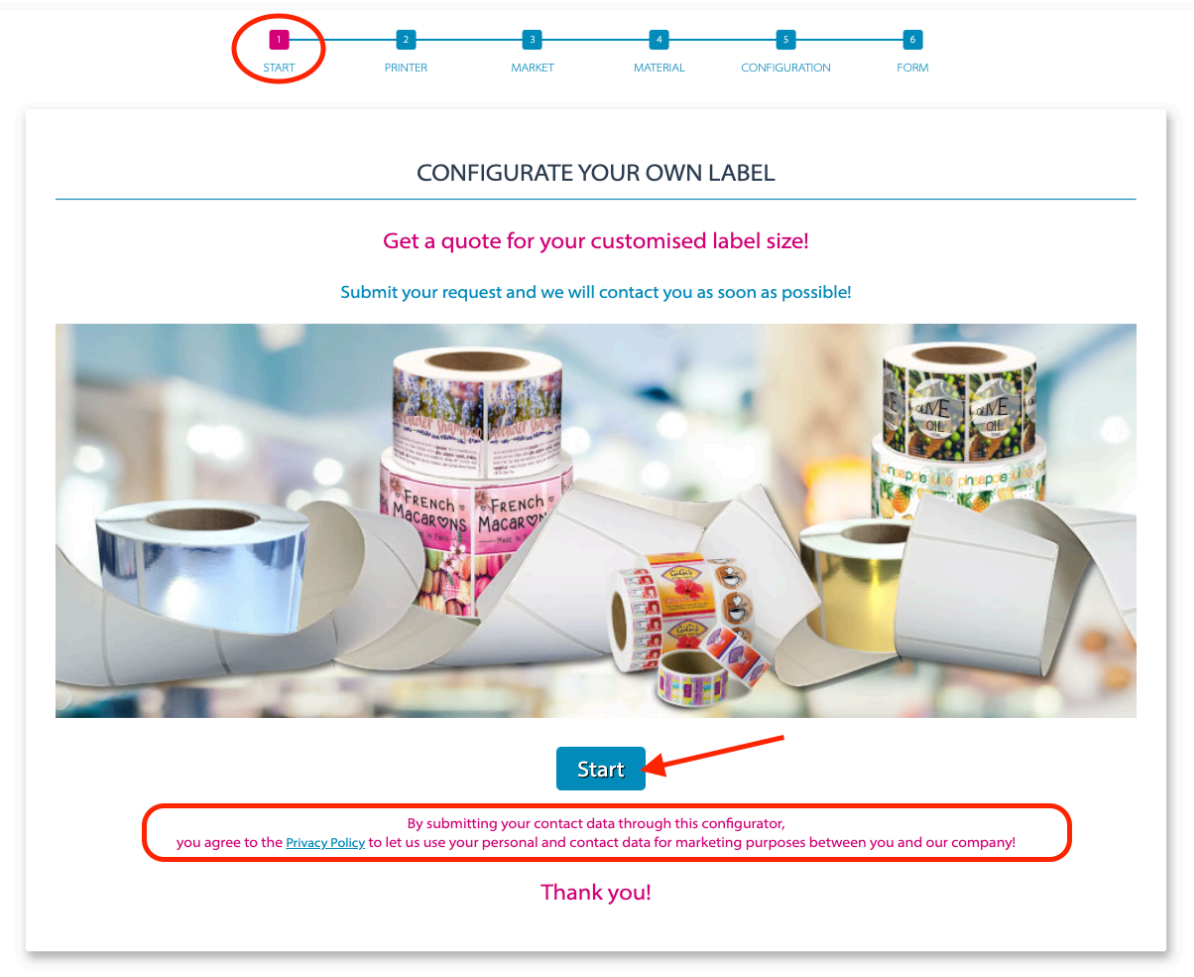

# Step 2:

The second step is where you have to choose your printer model which you are using to print the labels. You find all current printers from DTM Print GmbH, old printer models and you can also choose a printer that is not from DTM Print, by selecting "Other Label Printer" and typing its product name. At this step all the printer specifications are passed further to the configuration step (from Step 5) along with the material specifications (from Step 4). For the "Other Label Printers" we used standard specifications from DTM Print like the specifications of the LX900e Color Label Printer.

Beginning with step 2 and all following ones you need to make sure you choose an item at the current window/page to go a step further.

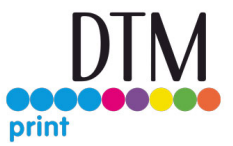

| START (2                                   | B 2 C                |         |      |
|--------------------------------------------|----------------------|---------|------|
|                                            | PRINTER              |         |      |
|                                            | Choose your printer! |         |      |
| DTM Inkjet Label Printer                   |                      |         | •    |
|                                            |                      |         |      |
| LX500ec                                    | LX600e               | LX610e  | Next |
|                                            |                      |         |      |
|                                            | LX910e               | LX3000e |      |
| DTM Dry Toner Label Printer                |                      |         | •    |
| DTM Foil Imprinter / Thermal Label Printer |                      |         | •    |
| Older DTM Inkjet Label Printer             |                      |         | ·    |
| Older DTM Dry Toner Label Printer          |                      |         | ·    |
| Other Label Printer                        |                      |         | -    |

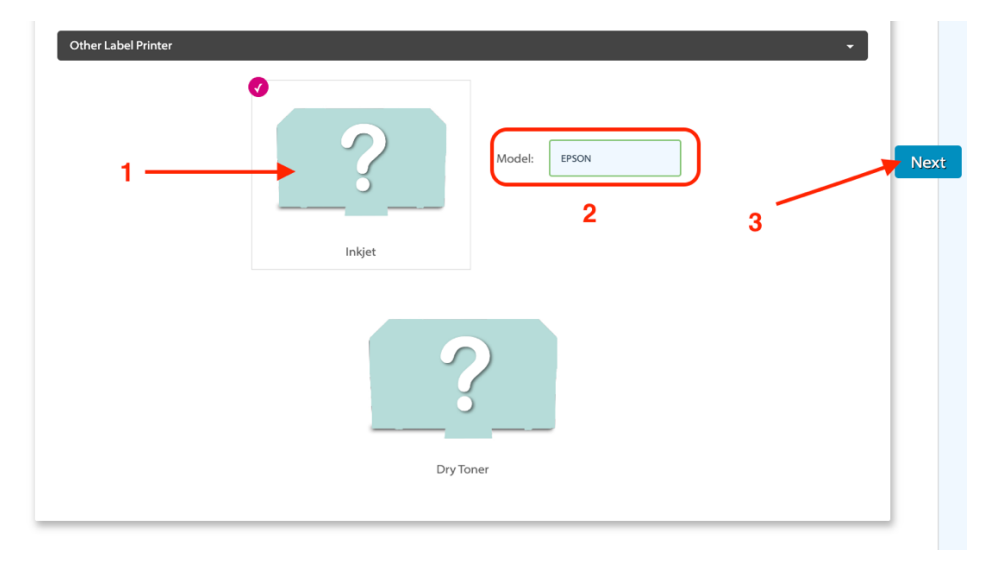

# 

#### Step 3:

On the third step you can choose for which market you are printing the labels. Based on this information our Sales Team can recommend the best materials for the chosen application.

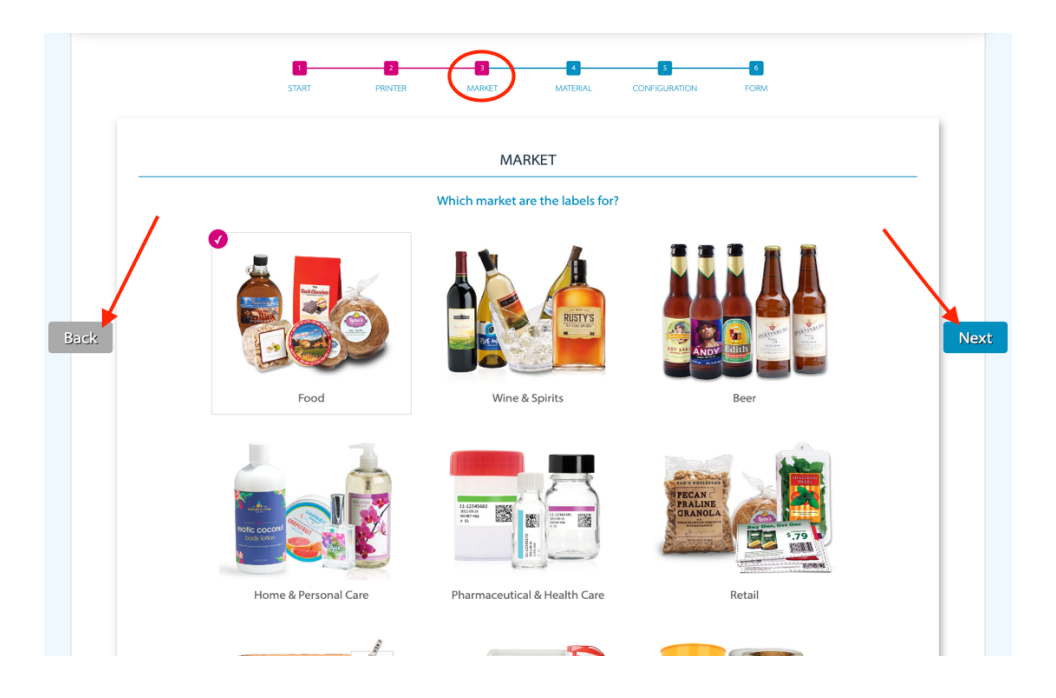

# Step 4:

Here you find the current materials available from DTM Print, sorted by type of the chosen printer (inkjet, dry toner or foil imprinter). By clicking on the magnifying glass you can see the texture of each material through a enlarged image.

*Note:* the colours of the materials aren't 100% accurate on the screen, because they depend on the screen colour profile, contrast, brightness etc. You can also read the Technical Data Sheet (PDF file) for each material by clicking on the TDS Link beside the PDF icon under each material. All materials are separated based on the main material that they are made of.

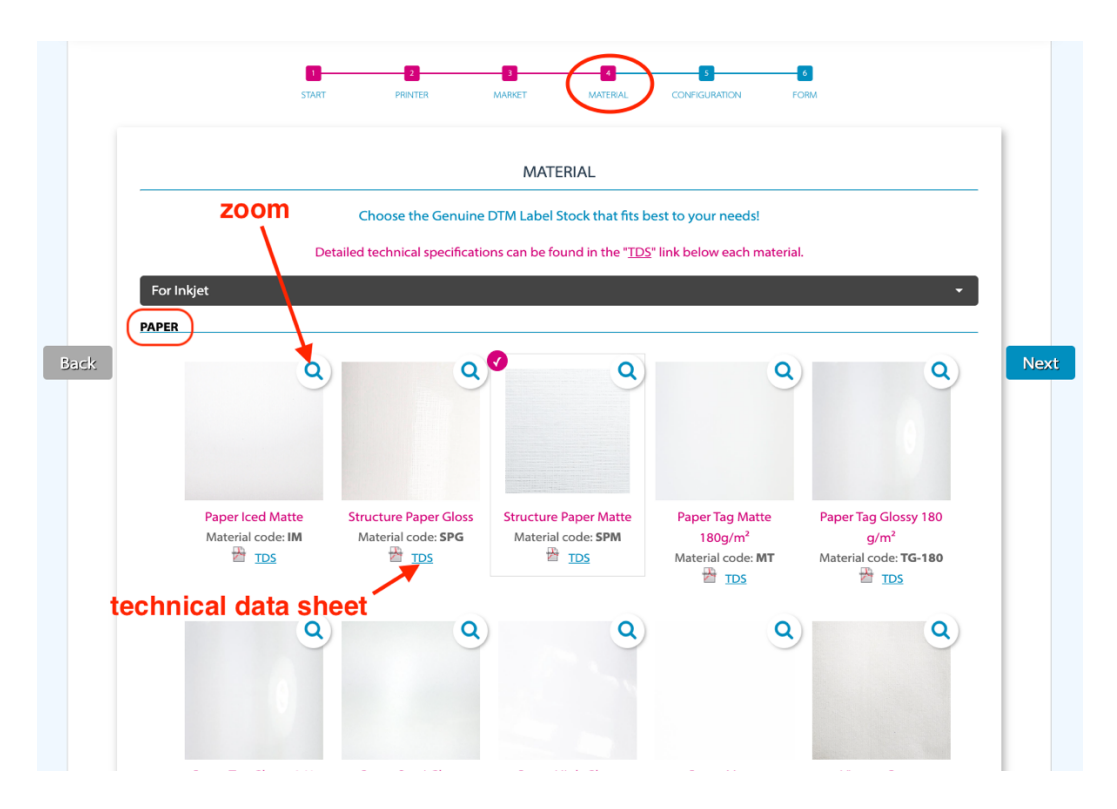

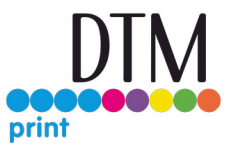

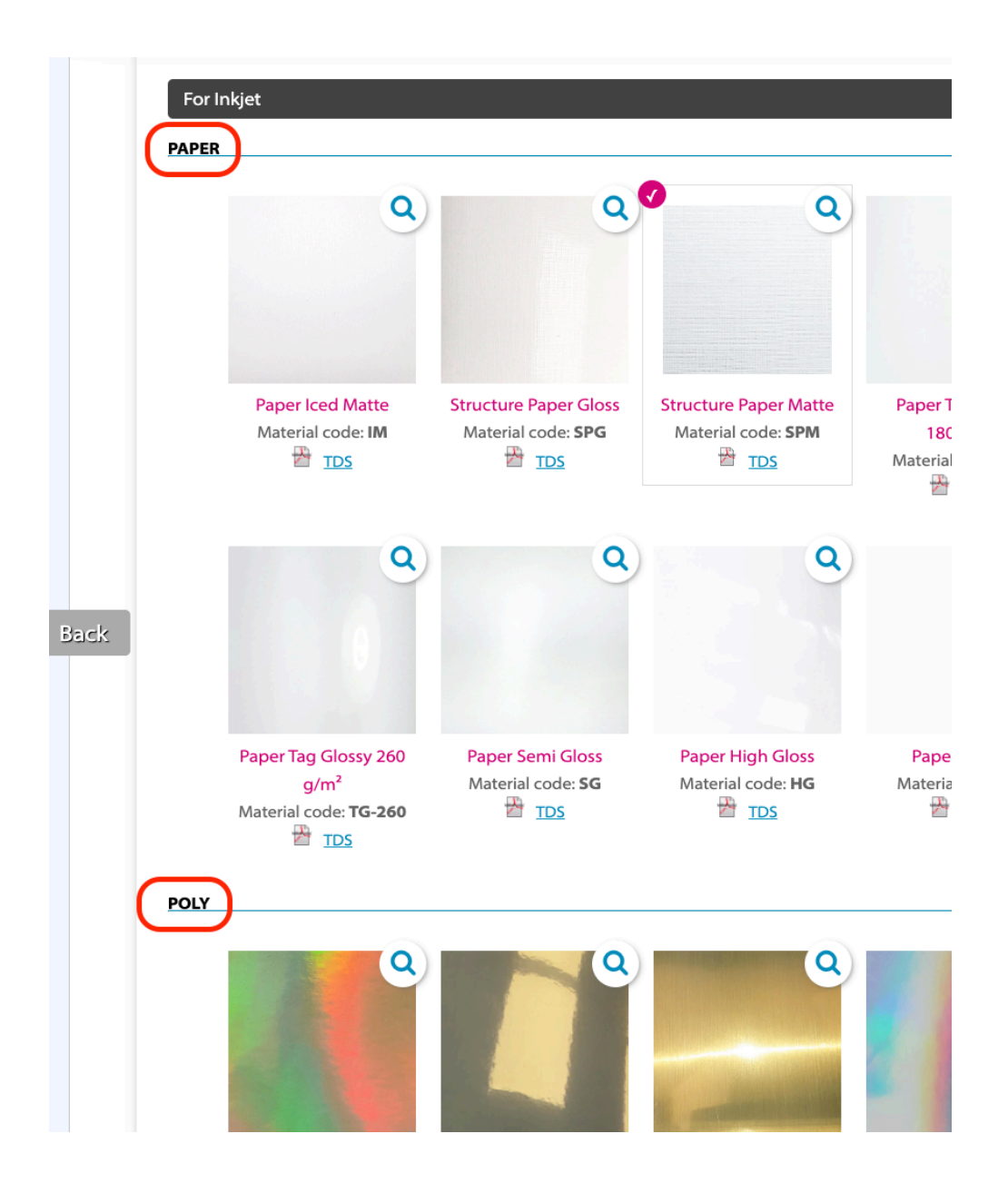

# Step 5:

At this step you find the actual configurator. Here you need to insert your desired label dimensions, shapes and printer settings for an approximate calculation and to find out how much material you need. It also lists how many labels rolls you need to order – a minimum of 6 rolls per delivery is required. The calculations are based on the selected items from the previous steps. You need to make sure you entered all the information needed to complete the calculations. *(Follow the notes and the small warnings to make sure you entered every information and that everything is correct.)* You cannot go further unless you entered all the information correctly.

You can choose ink type, label shape, corner radius (the roundness of the label corners), height and width, how many labels can fit on the roll width (labels per row), the space left on the edges (gripping edges). You can see the total width of the roll based on the measurements you inserted.

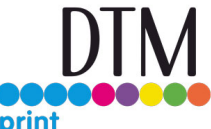

**Note:** The roll and label dimensions will readjust to the maximum or minimum dimensions, if these are surpassed. Some information will be reset to 0, if there are changes made so the calculations will be based on the new inserted information. After filling in all the required information and the label quantity, you need to save the configuration by clicking on the "Save configuration!" button. You will receive a message that the configuration was saved. After pressing "ok" you can access the last step by clicking on the now active button "Form".

|                                | START                      | PRINTER                  | 3<br>MARKET     | MATERIAL     | CONFIGURATION                      | FORM             |         |
|--------------------------------|----------------------------|--------------------------|-----------------|--------------|------------------------------------|------------------|---------|
|                                |                            |                          | CONFIGU         | RATION       |                                    |                  |         |
|                                | Ins                        | sert measurements a      | and quantity to | o get an app | roximate calculation!              | l                |         |
| EPSON (Inkje                   | et)                        |                          |                 |              |                                    |                  |         |
| Ink type:                      |                            |                          |                 |              |                                    |                  | •       |
| ● Dye ○ Pigr                   | ment                       |                          |                 |              |                                    |                  | 76 mr   |
| Label specificat               | ions:                      |                          |                 |              |                                    |                  | ID Core |
|                                |                            |                          |                 |              |                                    |                  |         |
| Label shape:<br>Rectangle      | ~                          | Corner radius (mm):      |                 |              |                                    |                  |         |
|                                |                            |                          |                 |              |                                    |                  |         |
| Label dimension                | s (mm):                    | Hoight                   |                 |              |                                    |                  |         |
| width:                         |                            | neight:                  |                 |              |                                    |                  |         |
| k                              |                            |                          | 3 n             | nm 🖛 -       | Real Property of the second second |                  | Fo      |
| Labels per row                 | :                          | Gripping edges:          |                 |              |                                    |                  | 4       |
|                                |                            |                          |                 |              |                                    | heigh            |         |
| Roll width:                    |                            |                          |                 |              |                                    |                  |         |
| Print width ran                | ge is between 13 an        | d 210 mm, pri            | nter cana       | city         | 214 August 100                     |                  |         |
| Printer sensor s               | ettings:                   |                          |                 | widt         | b                                  |                  |         |
| 🗣 Gap 🗆 Bla                    | ckmark centered            |                          |                 | widt         |                                    |                  |         |
| <ul> <li>Continuous</li> </ul> |                            |                          |                 |              |                                    |                  |         |
| Gap (mm):                      |                            | Save confi               | guration a      | fter all fie | elds are comp                      | lete to go to th | e Form  |
| 3                              |                            |                          |                 |              |                                    |                  |         |
|                                |                            |                          |                 |              |                                    |                  |         |
| Perforation                    |                            |                          |                 |              |                                    |                  |         |
| Quantity:                      |                            | 1                        |                 |              |                                    |                  |         |
| How many labe                  | ls do you need?            |                          | N               | otes and     | Alerts                             |                  |         |
|                                |                            |                          |                 |              |                                    |                  |         |
| Note: The minimur              | n for an order is 6 ross   |                          |                 |              |                                    |                  |         |
| You need about (               | D rolls. Save configuratio | lissing<br>neasurements! |                 |              |                                    |                  |         |
|                                |                            | J                        |                 |              |                                    |                  |         |

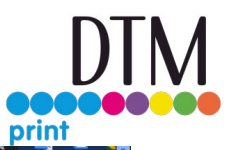

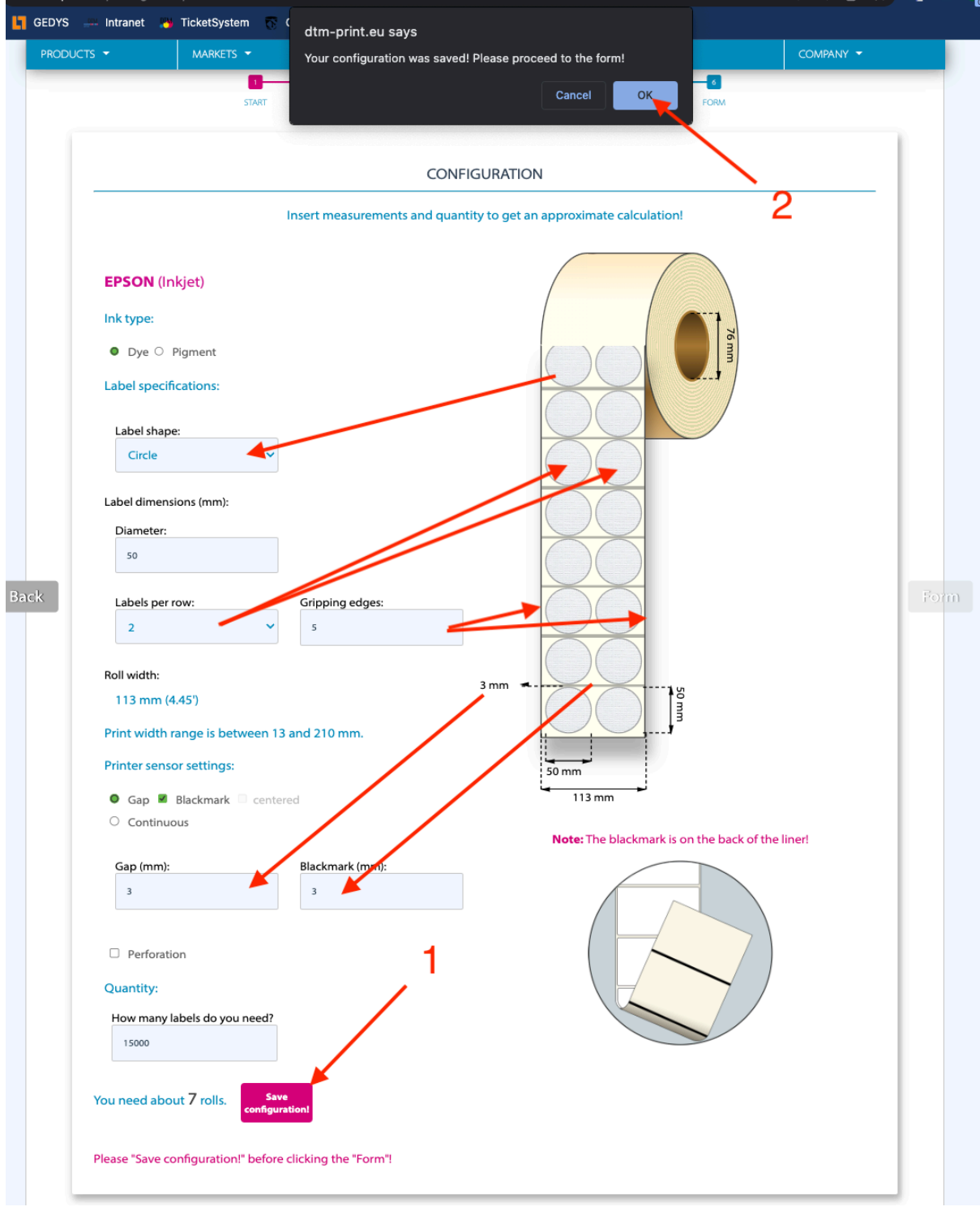

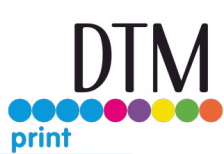

| CONFIG                                                                 | GURATION                                         | prim |
|------------------------------------------------------------------------|--------------------------------------------------|------|
| Insert measurements and quanti                                         | ity to get an approximate calculation!           |      |
| (Inkjet)                                                               |                                                  |      |
| > Pigment                                                              |                                                  |      |
| ape:                                                                   |                                                  |      |
| ensions (mm):<br>r:                                                    | 3                                                |      |
| er row: Gripping edges:                                                |                                                  | Form |
| ו (4.45')<br>h range is between 13 and 210 mm.                         | 3 mm                                             |      |
| nsor settings:                                                         | 50 mm                                            |      |
| Blackmark Centered                                                     | i <del>∢ 113 mm &gt;i</del>                      |      |
| luous                                                                  | Note: The blackmark is on the back of the liner! |      |
| n): Blackmark (mm):<br>3                                               |                                                  |      |
| ation                                                                  |                                                  |      |
| y labels do you need?                                                  |                                                  |      |
| bout 7 rolls. Save configuration                                       |                                                  |      |
| ation<br>y labels do you need?<br>bout 7 rolls. Save<br>configuration! |                                                  |      |

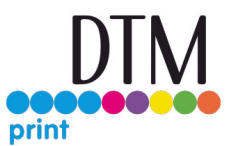

#### Step 6:

This step is the last one. Here you can see the results and information from your configuration that will be send to the DTM Print Sales Team. Below there is a form in which you need to enter your contact information and then check the data privacy statements. **Note:** If you have a printer from DTM Print, please enter the serial number so we can easily identify the printer, your warranty availability and possible promotions.

After entering the information you need to click on the "Send" button. All your information will be forwarded to our sales team, who will send you a quote as soon as possible.

|                                                                                                    | FORM                                         |                                                                                                    |
|----------------------------------------------------------------------------------------------------|----------------------------------------------|----------------------------------------------------------------------------------------------------|
|                                                                                                    | Please fill out the form to r                | receive a quote!                                                                                     |
| configuration                                                                                                  | preview: informatio                          | ns, measurements and results                                                                         |
| Printer: EPSON (Inkjet)                                                                                        | Roll width: 113 mm (4.45')                   | Printer sensor: Blackmark                                                                            |
| Market: Food                                                                                                   | Diameter: 50 mm (1.97')                      | Gap: 3 mm                                                                                            |
| Material: Structure Paper Matte (SPM)                                                                          | Labels per row: 2                            | Blackmark: 3 mm                                                                                      |
| Ink type: Dye                                                                                                  | Label shape: Circle                          | Labels: 15000                                                                                        |
|                                                                                                    | Gripping edges: 5 mm                         | A total of about 7 rolls                                                                             |
|                                                                                                    |                                              |                                                                                                    |
| First name: FOI                                                                                                | rm: where you need                           | d to insert your contact information                                                                 |
| First name                                                                                                    | St                                           | reet                                                                                                 |
| Last name: *                                                                                                   | ZIP /                                        | / Postal code:                                                                                       |
| Last name                                                                                                    | A1                                           | 12 3BC                                                                                               |
| Company:                                                                                                    | City                                         |                                                                                                    |
| Company                                                                                                    | Cit                                          | ity                                                                                                  |
| Email: *                                                                                                    | Cou                                          | intry:                                                                                               |
| joe.bloggs@domain.com                                                                                          | U                                            | Inited Kingdom                                                                                       |
| Phone:                                                                                                    | DTM                                          | A Printer serial number (optional):                                                                  |
| +44 (0)123456789                                                                                               | Se                                           | erial number                                                                                         |
| Comments:<br>Write here if you need to mention something to us!                                                |                                              |                                                                                                    |
|                                                                                                    |                                              |                                                                                                    |
|                                                                                                    |                                              |                                                                                                    |
| Data Privacy Statements                                                                                        |                                              | Privacy Statements                                                                                   |
| Agreement: *<br>I agree that DTM Print GmbH stores and u No data will be disclosed to third parties. I can re- | uses my personal data for product registrati | ions as well as for requirements of claiming support and warranty services.<br>opt-out@dtm-print.eu. |
| Concerts                                                                                                    |                                              |                                                                                                    |